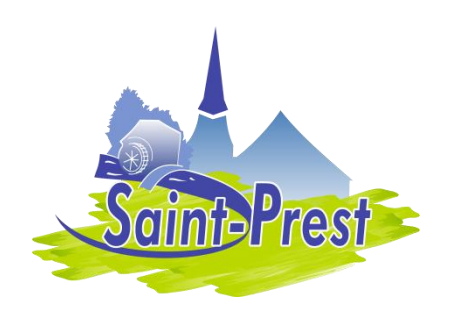

## **COMMUNE DE SAINT-PREST**

**Restauration scolaire – Etudes surveillées** 

# Guide d'utilisation simplifié du PORTAIL FAMILLE

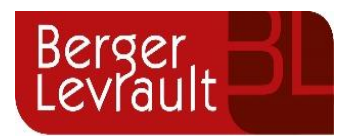

MAJ:02/07/2024

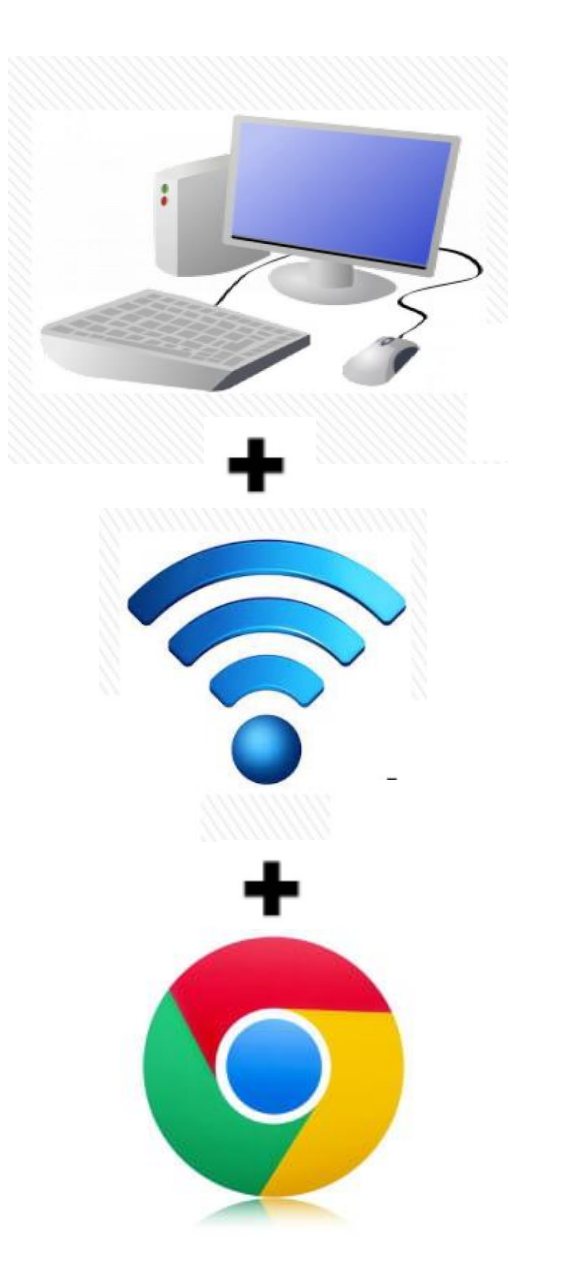

### **ETAPE 01** CONNECTER SON MATERIEL INFORMATIQUE

**1 ordinateur** (1 tablette ou 1 smartphone)

## +

connecté à Internet

## ÷

Le navigateur Google Chrome pour bénéficier de toutes les fonctionnalités du Portail Famille

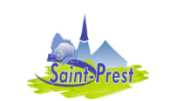

## ETAPE 02 SE CONNECTER AU PORTAIL FAMILLE

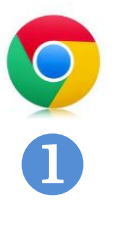

Attention, utiliser le navigateur Google Chrome uniquement.

Se connecter via le site Internet de la Commune :<u>http://www.ville-saintprest.fr</u>

utiliser l'accès direct EN CLIQUANT PORTAIL FAMILLE

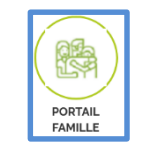

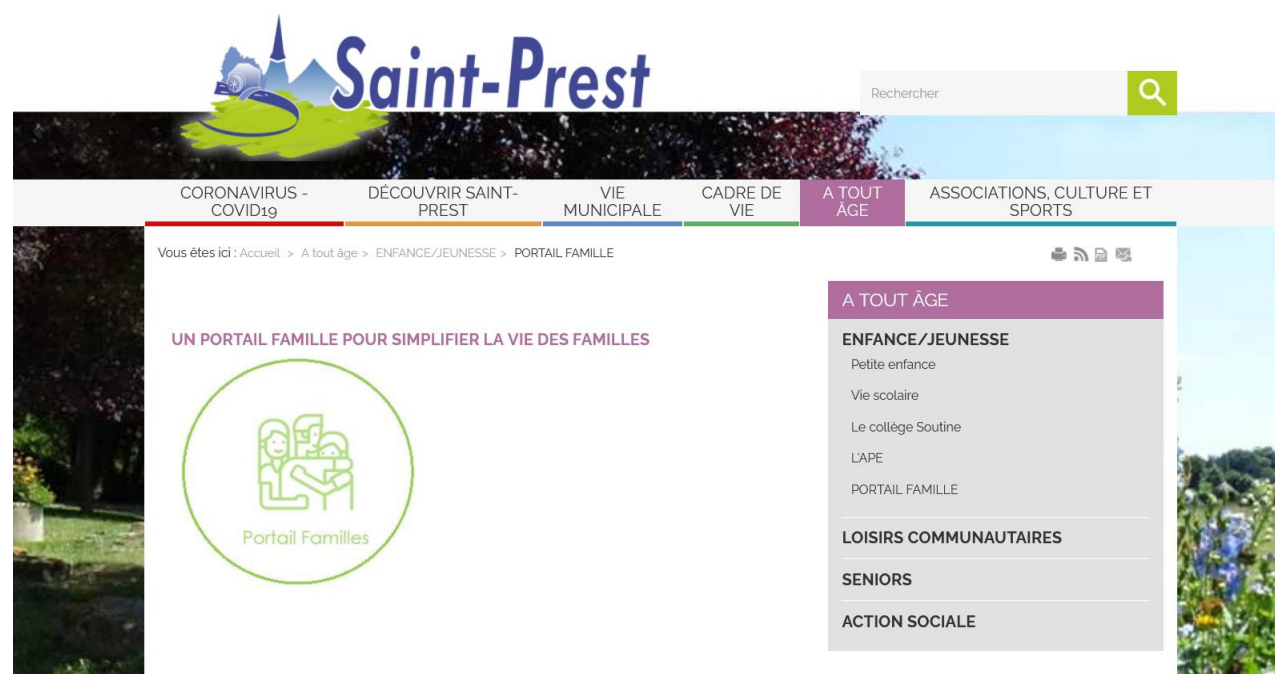

03/07/2024

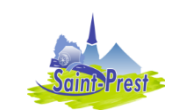

#### Connectez-vous au Portail

| connecte2-vous au ron | ,an                                                                   |                                                                                                    |          |
|-----------------------|-----------------------------------------------------------------------|----------------------------------------------------------------------------------------------------|----------|
|                       |                                                                       |                                                                                                    |          |
|                       | Email (identifiant)                                                   |                                                                                                    |          |
|                       | Mot de passe                                                          |                                                                                                    |          |
|                       |                                                                       | Se connecter                                                                                                    |          |
|                       |                                                                       | Je n'arrive pas à me connecter                                                                                                    |          |
|                       |                                                                       | Creer un compte                                                                                                    |          |
| cueil / Votre contact |                                                                       | •                                                                                                    |          |
| /otre contact         |                                                                       |                                                                                                    |          |
|                       | Civilité*                                                             | M.                                                                                                    | •        |
|                       | Nom*                                                                  |                                                                                                    |          |
|                       | Prénom*                                                               |                                                                                                    |          |
| 'os accès au Portail  |                                                                       |                                                                                                    |          |
|                       | E-mail (identifiant)*                                                 |                                                                                                    |          |
|                       | Mot de passe*                                                         |                                                                                                    |          |
|                       |                                                                       | Le mot de passe doit contenir au moins 8 caractères, dont au moins 1 chiffre, 1 minuscule et 1 ma                                                  | ajuscule |
|                       | Confirmation du mot de passe*                                         |                                                                                                    |          |
| ode abonné Famille    |                                                                       | •                                                                                                    |          |
|                       | Code abonné                                                           |                                                                                                    |          |
|                       |                                                                       |                                                                                                    |          |
|                       |                                                                       | J'ai lu et j'accepte les Conditions d'utilisation"                                                                                                 |          |
|                       |                                                                       | Je ne suis pas un robot                                                                                                    |          |
|                       |                                                                       |                                                                                                    | S'in     |
|                       |                                                                       |                                                                                                    | _        |
| -                     |                                                                       |                                                                                                    |          |
|                       | Bonjour Mme.                                                          | 3                                                                                                    |          |
|                       | Pour finaliser la création de v<br>inscription en cliquant sur le boi | votre compte sur le portail citoyen, veuillez confirmer votre<br>uton suivant :                                                                    |          |
|                       |                                                                       | Confirmer mon inscription                                                                                                    |          |
|                       | Si ce bouton ne s'affiche<br><u>https://portail.berge</u><br>92ar     | e pas correctement, veuillez cliquer sur le lien suivant :<br>er-levrault.fr/MairieSaintPrest28300/activation?id=<br>a319b0d154053bc305d2fbd70dd92 |          |
|                       | Attention, cet e-mail n'est valat<br>votre compte vous devrez en cr   | ble que 24 heures. Passé ce délai, si vous n'avez pas activé<br>réer un nouveau.                                                                   |          |
|                       |                                                                       |                                                                                                    |          |

## ETAPE 03 S'IDENTIFIER

**D** Pour activer votre Espace Famille pour la première fois, cliquer sur « Créer un compte »

## **2** Renseigner la fiche contact.

La mairie vous a envoyé votre **« code abonné »** par messagerie électronique ou sms (vérifier vos spams et vos indésirables).

## **B** Confirmer votre inscription

Attention, le message de confirmation n'est valable que 24 heures.

Passé ce délai, si vous n'avez pas activé votre compte, vous devrez en créer un nouveau.

# **4** Se connecter au Portail Famille au quotidien

Votre **identifiant** est l'adresse de votre messagerie électronique et le **mot de passe** que vous lui avez associée.

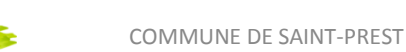

## ETAPE 04 RENSEIGNER L'ESPACE FAMILLE

#### Consulter le guide de la rentrée scolaire 2024-25

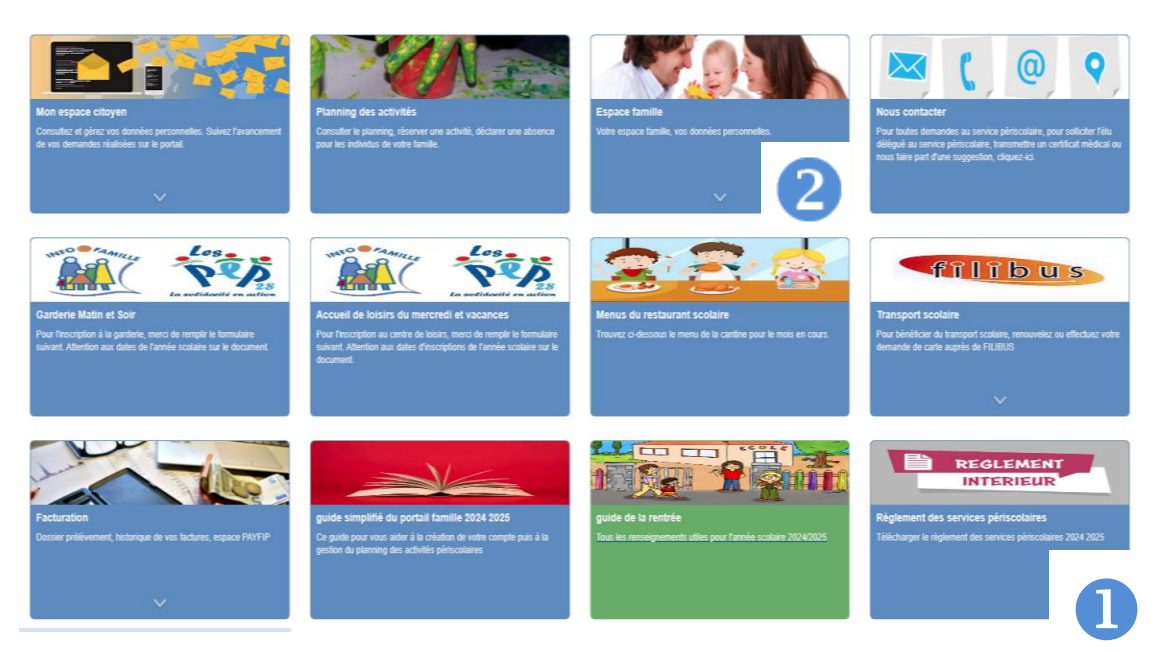

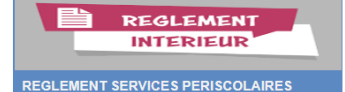

### **O** Prenez connaissance du règlement intérieur

#### \*Consulter le règlement intérieur :

Avant toute inscription, il est obligatoire de prendre connaissance du règlement intérieur des services périscolaires.

### **O Cliquer dans l'Espace Famille**

Découvrez l'ensemble des rubriques que vous devez contrôler et/ou compléter.

\*Compléter le Dossier FAMILLE : procédure détaillée page 6.

\*Fournir vos pièces justificatives : Attestation d'assurance, livret de famille (page des parents), justificatif de domicile... Procédure détaillée page 9.

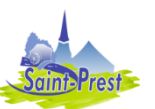

mbres de votre famil

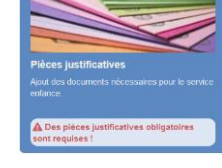

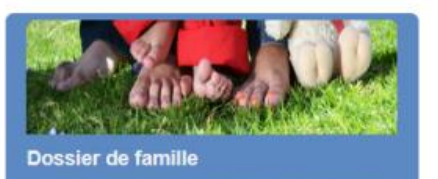

Consulter, compléter et modifier les informations des membres de votre famille.

Accueil / Espace famille Dossier de famille

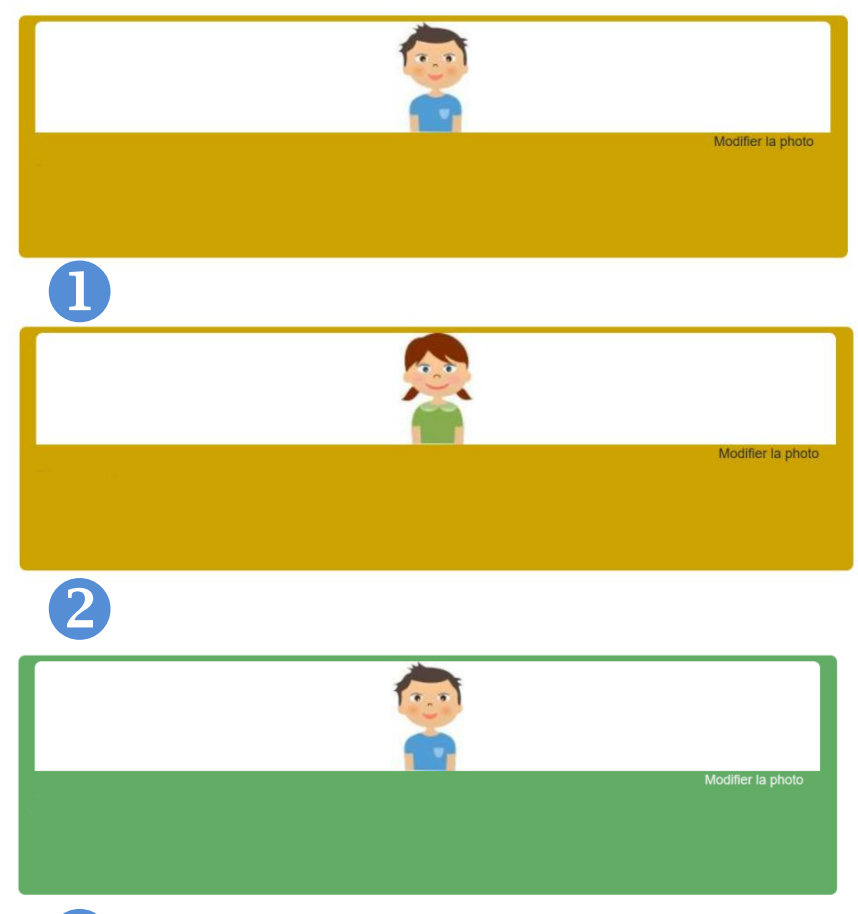

## RENSEIGNER LE DOSSIER DE FAMILLE

**ETAPE 05** 

**D** Renseigner les informations

### concernant le RESPONSABLE LÉGAL

\*Informations de base.

\*Adresse (n'oubliez pas de soumettre la modification).

\*Informations bancaires (pour les prélèvements).

\*Données communes à la famille (données fiscales) : vous n'êtes pas concerné.

**2** Renseigner les informations concernant le CONJOINT Idem.

**3** Renseigner les informations concernant ENFANT 1 Procédure détaillée page 7.

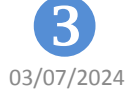

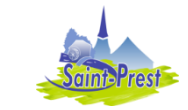

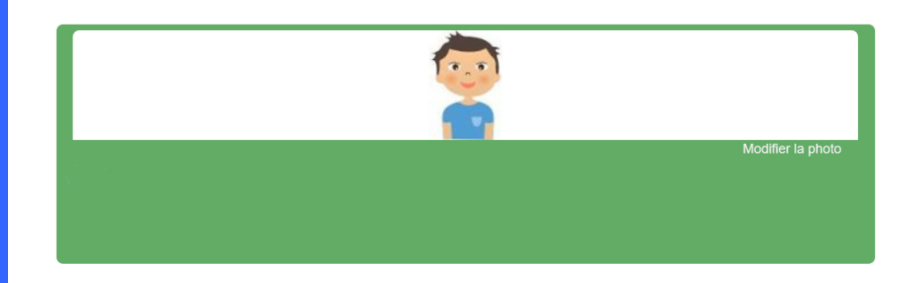

## *suite et fin* **ETAPE 05** RENSEIGNER LE DOSSIER DE FAMILLE

## **1** Renseigner les informations concernant l'ENFANT 1

| Informations générales               |                                                                                                    |                        |            |   |
|--------------------------------------|----------------------------------------------------------------------------------------------------|------------------------|------------|---|
| Les champs avec * sont obligatoires. |                                                                                                    |                        |            |   |
| Nom*                                 |                                                                                                    | Date de naissance      | 01/06/2010 |   |
| Prénom*                              |                                                                                                    | Sexe*                  | Masculin   | • |
| Compagnie d'assurance                |                                                                                                    | Numéro de la compagnie |            |   |
|                                      | <ul> <li>Port de lunettes</li> <li>Port d'un appareil dentaire</li> <li>Port d'un appareil auditif</li> </ul> |                        |            |   |
| Autorisations                        |                                                                                                    |                        |            |   |
|                                      | J'autorise mon enfant à pratiquer du sport                                                                    |                        |            |   |
|                                      | J'autorise mon enfant à être pris en photo                                                                    |                        |            |   |
|                                      | J'autorise mon enfant à partir seul                                                                           |                        |            |   |
|                                      | J'autorise mon enfant à être hospitalisé en cas de besoin                                                     |                        |            |   |

|            |                        |                                   |                   | Modifier la pl                         | noto             |              | RENSEIG                  | s <i>uite et f</i><br>iNER LE D | <b>'in</b><br>OSSI | ETAPE 05<br>ER DE FAMILLE  |
|------------|------------------------|-----------------------------------|-------------------|----------------------------------------|------------------|--------------|--------------------------|---------------------------------|--------------------|----------------------------|
| -          |                        |                                   |                   |                                        |                  |              |                          |                                 |                    |                            |
| Données sa | anitaires              |                                   |                   |                                        |                  |              |                          |                                 |                    |                            |
|            | Pratiques alimentaires |                                   |                   |                                        |                  |              |                          |                                 |                    |                            |
|            | Allergies              |                                   |                   |                                        |                  |              |                          |                                 |                    |                            |
|            |                        |                                   |                   |                                        |                  |              |                          |                                 |                    |                            |
|            |                        |                                   |                   |                                        |                  |              |                          |                                 |                    |                            |
|            |                        |                                   |                   |                                        |                  |              |                          |                                 |                    |                            |
|            |                        |                                   |                   |                                        |                  |              |                          |                                 |                    |                            |
|            |                        |                                   |                   |                                        |                  |              |                          |                                 |                    |                            |
| Contacts   |                        |                                   |                   |                                        |                  |              |                          |                                 |                    |                            |
|            |                        | Ajouter un adulte                 |                   |                                        |                  |              |                          |                                 |                    |                            |
|            |                        | Nom complet                       | Mabila            | Tálásbasa                              | Lion do parant   | á Annal      | á an ago dlurgango       | Autorioá                        | à réquiréra        | - Nonfort                  |
|            |                        | Nom complet                       | BIIDOM            | relephone                              | Lien de parent   | е дррен      | e en cas d'urgence       | Autonse                         | a recuperer        | Temant                     |
|            |                        | Sans résultats                    |                   |                                        |                  |              |                          |                                 |                    |                            |
| 2          | Renseign<br>Cliquer su | <b>er les info</b><br>r « ajouter | ormati<br>un enfa | ons conce<br>ant »<br>Accueil / Espace | ernant           | ENFANT       | <b>2, 3, 4</b><br>enfant |                                 |                    | Sournettre la modification |
|            | Ajouter                | un enfant                         |                   | Mes enfan                              | ts               |              |                          | Ne                              | pas o              | ublier d'enregistrer       |
|            |                        |                                   |                   |                                        | Nom *            |              |                          |                                 |                    |                            |
|            |                        |                                   |                   |                                        | Prenom *         |              |                          |                                 |                    |                            |
|            |                        |                                   |                   | C                                      | ate de naissance | jj/mm/aaaa   |                          |                                 |                    |                            |
| •          |                        |                                   |                   |                                        | Sexe             | Sélectionner |                          | ~                               | G                  | Enregistrer                |
| 0          | 2/07/2024              |                                   | D                 | COMMUNI                                |                  | DECT         |                          |                                 |                    | °                          |
| 0          | 5/07/2024              | Sain                              | <b>OPrest</b>     | CONTINION                              | E DE SAINT-P     | NESI         |                          |                                 |                    | õ                          |

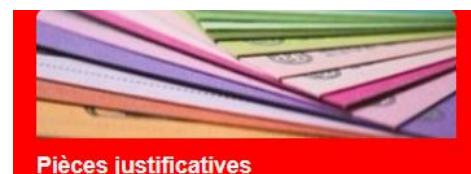

### **ETAPE 06** FOURNIR VOS PIÈCES JUSTIFICATIVES

Ajout des documents nécessaires pour le service enfance.

Des pièces justificatives obligatoires sont requises !

### U Consulter la liste des pièces justificatives demandées

Attestation d'assurance, livret de famille (page des parents), justificatif de domicile, droit de garde

| Obligatoire 🗘 | Ø | Etat 🗘      | Document 🔷                          | Individu 🗘 |
|---------------|---|-------------|-------------------------------------|------------|
| Oui           |   | À compléter | Attestation d'assurance             |            |
| Non           |   | À compléter | Droit de garde en cas de séparation |            |
| Oui           |   | À compléter | Justificatif de domicile            |            |
| Oui           |   | À compléter | Livret de famille page parents      |            |

### Sélectionner la pièce justificative qui vous intéresse et la modifier si nécessaire.

Ø

cliquer sur l'onglet bleu « modifier » si nécessaire.

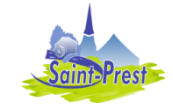

### **ETAPE 06**

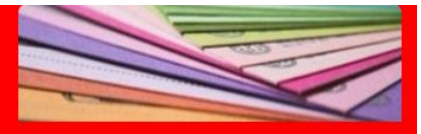

#### Pièces justificatives

Ajout des documents nécessaires pour le service enfance.

Des pièces justificatives obligatoires sont requises !

### FOURNIR VOS PIÈCES JUSTIFICATIVES

### Ajouter vos pièces justificatives de manière dématérialisée

Sélectionner la pièce justificative que vous souhaitez transmettre et cliquer sur l'onglet « Modifier » gour accéder à la fiche complète du document.

#### Accueil / Espace famille / Pièces justificatives Pièces justificatives

3

| Ajouter une pièce justifi | cative Modifier une pièce justificative                                                                                                    |             |
|---------------------------|----------------------------------------------------------------------------------------------------|-------------|
| Nom du document           | Attestation d'assurance                                                                                                    |             |
| Validité                  | Année scolaire                                                                                                    |             |
| Concerne                  | Compte métier Ne pas tenir compte de cette rubrique                                                                                                    |             |
|                           | ✓ Obligatoire                                                                                                    |             |
| Fichier                   |                                                                                                    |             |
| Fichier(s)                | Parcourir                                                                                                    |             |
|                           | La taille de chaque fichier est limitée à 5.0 Mo<br>Le nombre maximum de fichiers est de 10.<br>Formats acceptés :<br>jpg .jpg .jpg .gif .png .webp<br>.doc .docx .xls .xlsx .ppt .pptx .odt .ods .odp<br>.pdf | Enregistrer |
|                           |                                                                                                    |             |

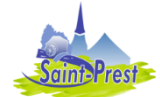

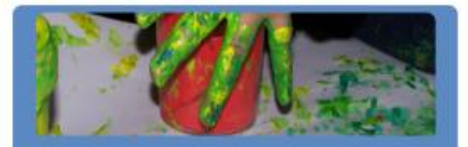

Planning des activités Consulter le planning, réserver une activité, déclarer une absence pour vos enfants.

## **ETAPE 07** REMPLIR LE PLANNING DES ACTIVITÉS DE VOTRE ENFANT

## ✓ PLANNING PRÉREMPLI POUR L'ANNÉE SCOLAIRE 2024/2025 - À VALIDER

**Réserver ou déclarer une absence** > <u>VIA LE FORMULAIRE</u> (recommandé pour une longue période)

La demande de réservation s'effectue via le bouton **Réservations** à droite du planning. La demande d'absence quant à elle s'effectue via le bouton **Absences**.

| Accueil / Espace famille / Planning / Rés | ervation d'activité                                                                                 |                     |                                     |                             |                       |                                |
|-------------------------------------------|----------------------------------------------------------------------------------------------------|---------------------|-------------------------------------|-----------------------------|-----------------------|--------------------------------|
| 1. Sélectionnez un enfant                 |                                                                                                    |                     |                                     |                             | Faire une demande sur | une longue période             |
| Enfants                                   | ADERNO Maéva                                                                                        |                     |                                     |                             | ① Réservations        | <b>▲</b> <sup>®</sup> Absences |
| 2. Sélectionnez une activité              |                                                                                                    |                     |                                     |                             |                       |                                |
| Activités                                 | 7/ALSH-IS-Après-midi (ALSH                                                                          | Is/Tille Maternelle | ) du   02/09/2024 au 04/07/2025     |                             | Enfants               | $\sim$                         |
| 3. Réservez                               |                                                                                                    |                     |                                     |                             |                       |                                |
| Contraintes                               | - Les dates de réservation doive                                                                    | nt être comprises   | dans la période de l'inscription (d | u 03/09/2018 au 31/08/2019) |                       |                                |
| Du                                        | 19/11/2024                                                                                          |                     | Pour rése                           | rver sur l'ensen            | ble de l'année s      | scolaire, sélectionr           |
| Au                                        | 19/11/2024                                                                                          |                     | du 02/09/20                         | 24 au 04/07/20              | <u>25</u>             |                                |
|                                           | lundi (13:00 - 17:00)<br>mardi (13:00 - 17:00)<br>mercredi (13:00 - 17:00)<br>jeudi (13:00 - 17:00) |                     | Cocher le                           | s jours qui vous            | concernent.           |                                |
|                                           | vendredi (13:00 - 17:00)                                                                            |                     | Demander                            |                             |                       |                                |
| 03/07/2024                                | Saint Prost                                                                                         | COMMUN              | NE DE SAINT-PREST                   |                             |                       | 11                             |

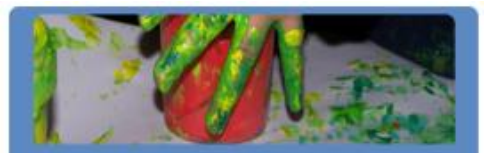

Planning des activités Consulter le planning, réserver une activité, déclarer une absence pour vos enfants.

## Suite ETAPE 07 **REMPLIR LE PLANNING DES ACTIVITÉS DE VOTRE ENFANT**

**Réserver ou déclarer une absence via ►** LE PLANNING DIRECTEMENT

Avant toute réservation vous devez vous assurer que vous êtes bien dans les délais prescrits, à savoir 4 jours ouvrés pour une réservation et 3 semaines pour une déclaration d'absence (48h avec un certificat médical en cas de maladie). Cliquer sur l'activité et le créneau souhaité puis soumettre votre

|              | Planning / Liste                         |                                          |                  |            | PatiesTokle                        | Faire une demande sur une longue période |              |               |               |               |               |                                                                                 |  |
|--------------|------------------------------------------|------------------------------------------|------------------|------------|------------------------------------|------------------------------------------|--------------|---------------|---------------|---------------|---------------|---------------------------------------------------------------------------------|--|
|              | Cliquer sur les cases du planning pour   | r faire vos demandes.                    |                  |            | PairdCill                          |                                          | 1            | © Rése        | rvations      | LAL           | sences        |                                                                                 |  |
|              | < >                                      |                                          | 23 - 27 Mai 2025 |            | Mois Semaine Semaine 5j Jour Liste |                                          |              |               |               |               |               | -                                                                               |  |
|              | lun. 23/05                               | mar. 24/05                               | mer. 25/05       | jeu. 26/05 | ven. 27/05                         | æ                                        |              |               | Ma            | i 202         | 5             |                                                                                 |  |
|              | Repas calypso<br>11:30 - 13:30<br>Carole | Repas calypso<br>11:30 - 13:30<br>Carole |                  |            |                                    | 17                                       | 1<br>25      | ma<br>26      | me<br>27      | J<br>28       | V<br>29       | s<br>30                                                                         |  |
|              | Repas cousteau<br>11:30 - 13:30<br>Louis | Repas cousteau<br>11:30 - 13:30<br>Louis |                  |            |                                    | 19<br>19<br>20                           | 9<br>16      | 3<br>10<br>17 | 4<br>11<br>18 | 5<br>12<br>19 | 5<br>13<br>20 | NCCS<br>V S C<br>29 30 -<br>6 7 4<br>13 14 1<br>20 21 2<br>27 28 2<br>3 4 9<br> |  |
|              | Etudes<br>16:30 - 18:00                  | Etudes<br>16:30 - 18:00                  |                  |            |                                    | 21<br>22                                 | 23<br>30     | 24<br>31      | 25<br>1       | 26<br>2       | 27<br>3       | 28<br>4                                                                         |  |
| Demande po   | pur l'activité Repas coust               | eau du 08/06 de Eylan                    | ×                |            |                                    | Enfant                                   | s<br>T Louis |               | Adjou         |               |               |                                                                                 |  |
|              |                                          | _                                        |                  |            |                                    | DAN                                      | E CARO       | LE            |               |               |               | •                                                                               |  |
| Souhaitez-vo | us réserver ce créneau?                  | O                                        | ui Annuler       |            | ,                                  | Activiti                                 | òs           |               |               |               |               |                                                                                 |  |
|              |                                          |                                          |                  |            |                                    | Légend                                   | te           |               |               |               |               |                                                                                 |  |

Bonjour Mme.

de vos demandes ont été traitées :

|     | Jour     | Heure | Type de la<br>demande | Activité          | Enfant | Statut  |
|-----|----------|-------|-----------------------|-------------------|--------|---------|
| 18/ | /05/2025 | 16:30 | Réservation           | Etudes            |        | Refusé* |
| 10, | 03/2023  | 16:30 | Réservation           | Etudes            |        | Accepté |
| 20, | /05/2025 | 16:30 | Réservation           | Etudes            | _      | Refusé* |
| _   |          | 11:30 | Réservation           | Repas<br>cousteau | _      | Refusé* |

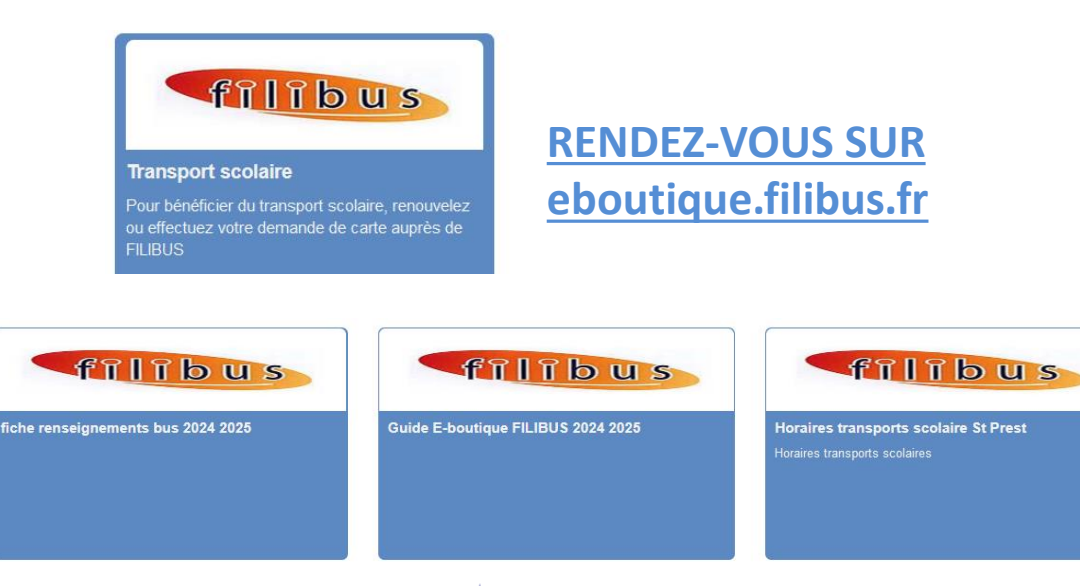

## *suite et fin* **ETAPE 07** REMPLIR LE PLANNING DES ACTIVITÉS DE VOTRE ENFANT

## **B** Recevez les notifications de

réservation et d'absence des activités de votre enfant dans votre messagerie

Lors de la demande de réservation ou d'absence d'une activité, vous recevez un e-mail de confirmation de réception de votre demande. Lorsque votre demande a été acceptée ou refusée, vous recevez un e-mail d'accusé de traitement.

## **ETAPE 08**

### DECOUVREZ LES ONGLETS DE VOTRE PAGE D'ACCUEIL

Dossier Transport scolaire

Effectuez votre demande d'abonnement annuel JEUNE en ligne sur <u>www.filibus.fr</u>

10 € JUSQU'AU 31 JUILLET 2024 - 30 € de pénalités à partir du 1<sup>er</sup> août 2024

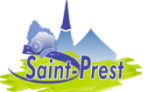

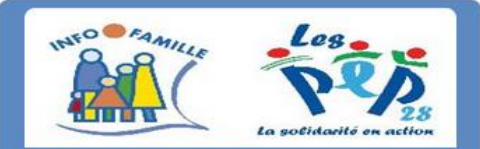

#### Garderie Matin et Soir

Pour l'inscription à la garderie, merci de remplir le formulaire suivant. Attention aux dates de l'année scolaire sur le document.

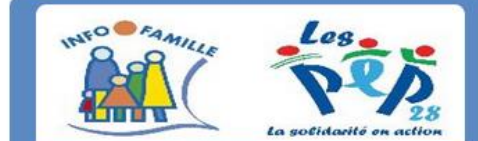

4

Accueil de loisirs du mercredi et vacances

Pour l'inscription au centre de loisirs, merci de remplir le formulaire suivant. Attention aux dates d'inscriptions de l'année scolaire sur le document.

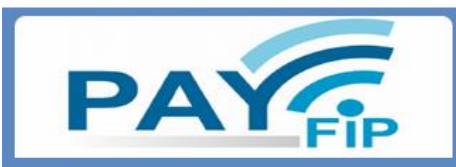

#### Payfip

Cliquez ici pour être redirigé sur le site Payfip afin de régler vos factures.

## *suite et fin* **ETAPE 08** MÉMO DE VOTRE PAGE D'ACCUEIL

## **2** Garderie Matin et Soir

Télécharger le dossier d'inscription à remettre aux PEP 28 (attention aux dates de validité) : <u>perisco.saintprest@pep28.asso.fr</u>

▲ Il est fortement recommandé <u>d'inscrire votre enfant dès la</u> <u>rentrée auprès des PEP28</u>.

En effet, sans dossier d'inscription, l'accueil de votre enfant sera facturé au tarif « Accueil imprévu » de 15€ par séance

**3** Accueil de loisirs du mercredi et du mois de juillet

### (uniquement)

Télécharger le dossier d'inscription à remettre aux PEP 28 (attention aux dates de validité) : <u>alsh.saintprest@pep28.asso.fr</u>

▲ Il est fortement recommandé <u>d'inscrire administrativement</u> votre enfant auprès des PEP28.

En effet, sans ouverture de dossier préalable, les effectifs réels ne peuvent être connus et permettre de prévoir des places d'accueil suffisantes.

## Payfip.gouv.fr - site de télépaiement

A réception du courrier de l'<u>« Avis des sommes à payer » du</u> <u>Trésor Public</u>, vous bénéficiez d'**un code** pour effectuer le règlement de votre facture via **PayFip.gouv.fr**.

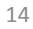

| 000                                                                 | Trackpad                                    |                              |   |
|---------------------------------------------------------------------|---------------------------------------------|------------------------------|---|
| Image: Tout afficher                                                |                                             | Q                            | _ |
| Vitesse de déplaceme                                                | Rapide Le                                   | Vitesse de double-clic       |   |
| Gestes trackpad :<br>✓ Utiliser deux doigts<br>✓ Autoriser le défil | pour le défilement =<br>ement horizontal Le | Vitesse de défilement        |   |
| Zoom en maintenan                                                   | t enfoncé ^ Contrôle                        | Options                      |   |
| Clic<br>Clissement<br>Glissement ve                                 | rrouillé (effectuer une t                   | tape pour relâcher)          |   |
| 🗹 Utilisez le trackpad                                              | avec deux doigts pour                       | effectuer un clic secondaire |   |
| Options trackpad :<br>Ignorer les utilisatio                        | ns accidentelles du tra                     | ckpad                        |   |
| 🗌 Ignorer le trackpad                                               | lorsque la souris est co                    | onnectée                     | ? |
|                                                                     | Souris                                      |                              |   |
| Tout afficher                                                       |                                             | Q                            |   |
| Déplacement                                                         | Double-clic                                 | Défilement                   |   |
|                                                                     |                                             |                              | - |

Bouton 3

Spotlight

Défilement : Vertical et horizontal Zoom avec la boule de défilement en maintenant enfoncé ^ Contrôle

4

# **PROCEDURE POUR MAC**

## Pour les Macbooks (portable)

Il faut modifier le paramètre de la souris / du trackpad. Aller dans «Dock» puis «Préférences systèmes», puis «Clavier et souris» et cocher «Utiliser le trackpad avec deux doigts pour effectuer un clic secondaire».

## **2** - Pour les iMac (ordinateur de bureau)

Aller dans « Dock » puis « Préférences systèmes », puis « souris » et régler le bouton secondaire.

Piles : 1 40%

**Bouton principal** 

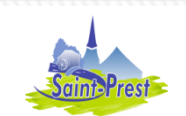

:

:

\$

Bouton secondaire

\$

Options..

-

Configurer une souris Bluetooth.

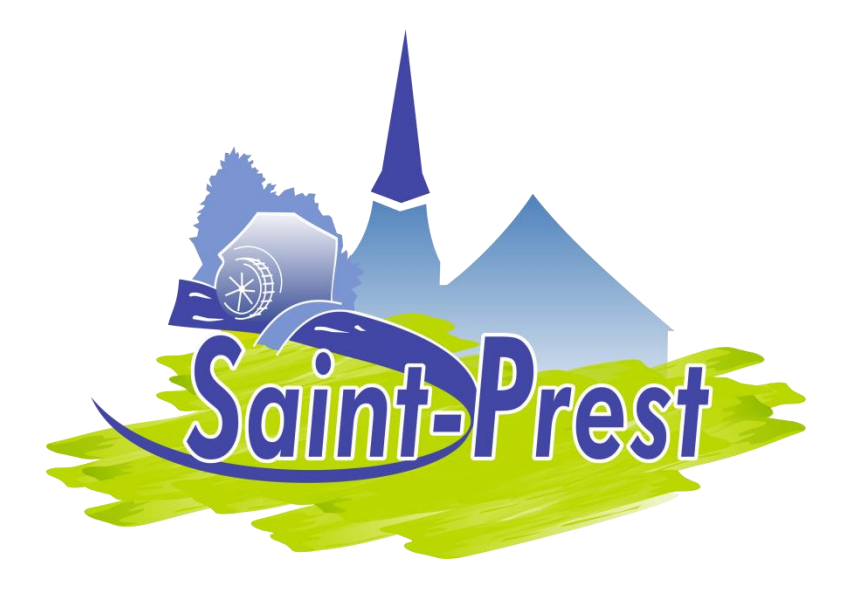

Nous vous souhaitons une bonne découverte de votre Espace Famille.

Pour de plus amples renseignements sur le fonctionnement de l'ensemble du Portail Famille, vous pouvez télécharger le guide utilisateur édité par Berger-Levrault.

Pour toute question, n'hésitez pas à vous rapprocher de la Mairie de Saint-Prest 02 37 22 22 27 - accueil@ville-saintprest.fr